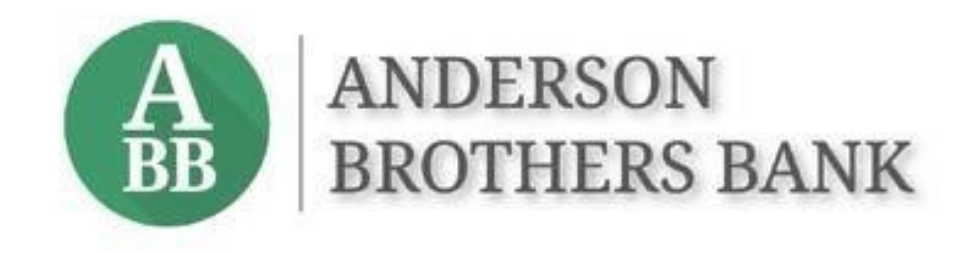

# Treasury Management Services ACH Origination Guide

# Contents

| ACH Origination Overview         | - |
|----------------------------------|---|
| Creating ACH Payments2           | 2 |
| Header Information               | 2 |
| Manual Entry                     | 2 |
| From a Template                  | 3 |
| Upload Nacha File                | 3 |
| ACH Recipient Entry              | ŀ |
| Manual Entry                     | ŀ |
| Template – Layout Configuration  | 5 |
| Template – Spreadsheet Import    | 5 |
| Nacha Upload                     | , |
| ACH Recipients vs. ACH Templates | , |
| Create ACH Payment               | 3 |
| Create ACH Template10            | ) |
| Approving ACH Batches            | 3 |
| Single Control13                 | 3 |
| Dual Control13                   | 3 |
| ACH Payment Reversals17          | 7 |

# **ACH Origination Overview**

The ACH menu is located under *Payments* on the services menu in Treasury Management Services (TMS).

#### ACH

Create ACH Payment

Create ACH Tax Payment

ACH Payment Activity

Recurring ACH Payments

ACH Templates

ACH File Activity

ACH Tax Templates

ACH Recipients

ACH Recipient Activity

ACH Recipient Import Layout The ACH system is used to send payments (credit transactions) or to collect payments (debit transactions).

ACH transactions are created by entering the recipient information manually, importing the recipient information from a spreadsheet, or from uploading a Nacha file produced by software.

Templates can be created for transactions that are regularly done to the same group of recipients.

ACH batches can be scheduled to go out automatically at recurring intervals, or at a specified date in the future.

The Automated Clearing House (ACH) network processes electronic payments and the ACH network is governed by the National Automated Clearing House Association (Nacha). There are strict rules and guidelines (the "Rules") set in place by Nacha. Bank customers must follow the Rules or risk losing access to ACH origination.

One of the key requirements is to correctly identify the recipient of your ACH transactions as a person or a company. They are identified by standard entry classification (SEC) codes:

- **PPD** (Prearranged Payments and Deposits) is used for any credit or debit to a person's account.
- **CCD** (Cash Concentration and Disbursement) must be used for credits or debits to business accounts.

It is important to choose the correct SEC code when originating payments because there are different return rules regarding consumer vs. business transactions. Using the incorrect code can cause unnecessary risk to your company. It's also important to obtain authorization from the recipients of ACH transactions.

Customer compliance with the Rules is monitored by Anderson Brothers Bank.

# **Creating ACH Payments**

Creating ACH transactions involves the following steps: the header information is added, recipients are created or uploaded, the transactions are reviewed, and the batch is confirmed (approved) and released to the bank.

Cut-off times are listed in TMS at the top of the screen.

## **Header Information**

Electronic payments are processed as text files and must conform to a file specification established by Nacha. TMS formats data to Nacha specifications, but it is the responsibility of the user to enter or choose the correct information in the header.

The options for creating transactions are:

- Manual Entry
- From a Template
- Upload a Nacha File

Header information varies depending on the option chosen for creating the transactions.

### Manual Entry

Some of the header fields populate or have options based on the implementation request for your company. The field descriptions are below.

| A                    |                        |           |           | Message Center | A Notific      | ations  | O Cut-Off Times | Last Login: 04/11/202 | 2, 11:45 AM, PST | 🖀 Hi, dduck 👻  |
|----------------------|------------------------|-----------|-----------|----------------|----------------|---------|-----------------|-----------------------|------------------|----------------|
| BB BROTHERS H        | BANK                   |           |           | DASHBOARD      | ACCOUN         | ts 🔹    | PAYMENTS -      | RECEIVABLES -         |                  | ADMIN 👻        |
| Create ACH P         | ayment <sup>e</sup>    |           |           |                |                |         |                 |                       |                  |                |
| 1. Create Payment    | 2. Manage Recipier     | nts       | 3. Review | 4.             | Confirmation   |         |                 |                       |                  |                |
| Manual Entry     F   | rom Template Oupload N | ACHA File |           |                |                |         |                 |                       |                  |                |
| Payment Heade        | r Information          |           |           |                |                |         |                 |                       | * Indicates I    | Required Field |
| Payment Name: *      |                        |           |           | Free           | quency: *      | One T   | ïme             | •                     |                  |                |
| ACH Company Name: *  | Type to filter         | Q         |           | Effe           | ective Date: * | 04/13/2 | 2022            |                       |                  |                |
| ACH Company ID: *    |                        |           |           |                |                |         |                 |                       |                  |                |
| SEC Code: *          |                        | •         |           |                |                |         |                 |                       |                  |                |
| Entry Description: * |                        |           |           |                |                |         |                 |                       |                  |                |
| Discretionary Data:  |                        |           |           |                |                |         |                 |                       |                  |                |
| Restrict Payment     |                        |           |           |                |                |         |                 |                       |                  |                |
|                      | 1                      |           |           |                |                |         |                 |                       |                  |                |
| Add Recipients       | Cancel                 |           |           |                |                |         |                 |                       |                  |                |

All fields with a red asterisk (\*) are required.

- Payment Name for originator's use, the user determines the content
- ACH Company Name the search will produce options based on company set-up
- ACH Company ID will auto-populate based on company name chosen
- SEC Code user must choose PPD for transactions to persons, CCD for transactions to companies (a batch can only have one SEC code – if sending both types of transactions, use separate batches)
- Entry Description will auto-populate but user can edit if needed
- Discretionary Data for originator's use, the user determines the content
- Restrict Payment used in conjunction with user entitlements to make some batches private, if needed
- Frequency ACH transactions can be one-time or recurring
- Effective Date the date that transactions will post to recipients' accounts
- Offset Account the search will produce account options based on company set-up

#### From a Template

When this option is chosen the user will be taken to the *ACH Templates* listing (see <u>ACH</u> <u>Recipients vs. ACH Templates</u>) to choose a saved template. The header information is entered when the template is created. The field descriptions are the same as listed above.

#### Upload Nacha File

Nacha files are produced by software, saved locally by the user, and uploaded to TMS.

| Create ACH Paym                                | nent <sup>ø</sup> |           |                 |  |  |  |  |  |
|------------------------------------------------|-------------------|-----------|-----------------|--|--|--|--|--|
| 1. Upload File                                 | 2. File Summary   | 3. Review | 4. Confirmation |  |  |  |  |  |
| Manual Entry From Template O Upload NACHA File |                   |           |                 |  |  |  |  |  |
| Upload NACHA Formatted File                    |                   |           |                 |  |  |  |  |  |
| Select File<br>Maximum of 10,000 payment       | 's                |           |                 |  |  |  |  |  |
| Upload Cancel                                  |                   |           |                 |  |  |  |  |  |

The user must enter the frequency and confirm the effective date.

| Create Payment                                 |                           |                                                 |   |
|------------------------------------------------|---------------------------|-------------------------------------------------|---|
| 1. Upload File 2. Payment Details              | 3. Review 4. Confirmation |                                                 |   |
| Payment Detail                                 |                           |                                                 |   |
| Daisy Duck Ent 0000000 Restricted 4 Recipients |                           |                                                 | ^ |
| Status: Ready                                  | Debit: <b>\$0.00</b>      | Frequency: * One Time                           | • |
| ACH Company Name: Daisy Duck Ent               | Credit: \$5.75            | Please validate the Effective Date for accuracy |   |
| ACH Company ID: 999988887                      | Audit:                    |                                                 |   |
| SEC Code: PPD                                  |                           | Effective Date: * 10/24/2022                    |   |
| Entry Description: PAYROLL                     |                           |                                                 |   |
| Discretionary Data:                            |                           |                                                 |   |

After the Review step is completed the offset account must be selected before the Confirm button will become active.

*Please Note:* If the Nacha file contains more than one batch the Offset Account window will appear on the right side of each batch.

| Daisy Duck Ent 0000000 4 Recipients                          |                                                          |                   |                  |                                                                               |                  |  |  |  |  |  |
|--------------------------------------------------------------|----------------------------------------------------------|-------------------|------------------|-------------------------------------------------------------------------------|------------------|--|--|--|--|--|
| Status:<br>ACH Company Name:                                 | Ready<br>Daisy Duck Ent                                  | Debit:<br>Credit: | \$0.00<br>\$5.75 | Please validate the Effective Date for accuracy<br>Effective Date: 10/24/2022 |                  |  |  |  |  |  |
| ACH Company ID:<br>SEC Code:                                 | 999988887<br>PPD                                         | Audit:            |                  | Offset Account: *                                                             | Type to filter Q |  |  |  |  |  |
| /iewing 1 The form h:<br>• Offset A<br>Confirm <b>A</b> Back | as the following errors:<br>account is a required field. |                   |                  |                                                                               |                  |  |  |  |  |  |

# ACH Recipient Entry

After choosing how entries will be created, recipients are added, and just like when creating the header, the recipient entry varies depending upon the option chosen.

To expedite future transactions, recipients can be saved to a master list, or templates that include recipient information can be created and saved. Refer to the <u>ACH Recipients vs.</u> <u>ACH Templates</u> section below for more detail on those options.

### Manual Entry

If entering a one-time transaction, the recipient bank information can be entered directly into the *Create ACH Payment* screen.

| ANDERSON                                                                                | Message Center        | A Notifications | O Cut-Off Times   | Last Login: 04/01/20 | 022, 02:12 PM, PST | 🛔 Hi, dduck 👻 |
|-----------------------------------------------------------------------------------------|-----------------------|-----------------|-------------------|----------------------|--------------------|---------------|
| BB   BROTHERS BANK                                                                      | DASHBOARD             | ACCOUNTS -      | PAYMENTS -        | RECEIVABLES -        | REPORTING          | ▼ ADMIN ▼     |
| 1. Create Payment 2. Manage Recipients 3. Review                                        | 4. C                  | nfirmation      |                   |                      |                    |               |
| Manual Entry     From Template     Upload NACHA File                                    |                       |                 |                   |                      |                    |               |
|                                                                                         |                       |                 |                   |                      |                    |               |
|                                                                                         |                       |                 |                   |                      |                    |               |
| Type To filter Q Prenote Only (0) Hold Only (0) Error                                   | s (1)                 | Select fr       | om Recipient List | Import Recipients    | From File          | Add Recipient |
| Recipient Name $\diamond$ * ID Number $\diamond$ Account Number $\diamond$ * Account Ty | pe 🗢 * Routing Number | * Credit/Deb    | it ‡* Amount ‡*   | Prenote 🗘            | Hold 🗘 🛛 Addenda   |               |
| Checki                                                                                  | ng 🔻 Type to filt     | Q CR            | \$0.00            |                      | Addenda            | <b>±</b> +    |
| Viewing 1 - 1 of 1 recipients                                                           |                       |                 |                   |                      |                    | 25 ~          |

If the recipient will receive other transactions in the future they can be entered in *ACH Recipients* and the bank information will be retained.

| 4 | ACH Re  | cipients        | ACH Recip     | ient Activity |                   |                |                   |          |                  |                | 🛓 Dowr    | nload 🗸 ╞ Pri |
|---|---------|-----------------|---------------|---------------|-------------------|----------------|-------------------|----------|------------------|----------------|-----------|---------------|
|   | Type to | filter          |               | Q             |                   |                |                   |          |                  |                |           |               |
|   |         | Recipient I     | Name 🕈        | ID Number 🗘   | Account Number \$ | Account Type 🗢 | Routing Number \$ | CR/DR \$ | Default Amount 🗢 |                | Status \$ |               |
|   |         | <u>Chris Em</u> | <u>ployee</u> | 3003          | 3456789           | Checking       | 122242791         | CR       | \$0.00           | <u>Addenda</u> | Ready     | Actions -     |
|   |         | Daisy Du        | <u>ck</u>     |               | 787878            | Checking       | 122242791         | CR       | \$1.13           | <u>Addenda</u> | Ready     | Actions -     |
|   |         |                 |               |               |                   |                |                   |          |                  |                |           |               |

Template – Layout Configuration

When recipients are being imported from a CSV file, the first step is to configure the *ACH Recipient Import Layout* so the system knows what information is in each column of the spreadsheet. The fields containing asterisks (\*) are all required fields.

| B   BROTHERS BANK                |                        |              | DASHBOARD  | ACCOUNTS - | PAYMENTS - | RECEIVABLES - | REPORTING - | ADMIN |
|----------------------------------|------------------------|--------------|------------|------------|------------|---------------|-------------|-------|
| port Layout                      |                        |              |            |            |            |               |             |       |
| oad Format: Delimited            |                        |              |            |            |            |               |             |       |
|                                  | Fixed Position         |              |            |            |            |               |             |       |
| ect the order of the fields in y | your file.             |              |            |            |            |               |             |       |
| limiter: Comma                   |                        |              |            |            |            |               |             |       |
| Name *                           |                        |              |            | 1          |            |               |             |       |
| ID Number                        |                        |              |            |            |            |               |             |       |
| Routing Number *                 |                        |              |            | 3          |            |               |             |       |
| Account Number *                 |                        |              |            | 2          |            |               |             |       |
| Amount *                         |                        |              |            | 6          |            |               |             |       |
| Account Type * Use Trans         | saction Code instead 🕑 |              |            | 4          |            |               |             |       |
| Checking Equals: S               | avings Equals:         | Loan Equals: | GL Equals: |            |            |               |             |       |
| С                                | S                      | L            | GL         |            |            |               |             |       |
| Transaction Type *               |                        |              |            | 5          |            |               |             |       |
| Debit Equals: C                  | redit Equals:          |              |            |            |            |               |             |       |
| DR                               | CR                     |              |            |            |            |               |             |       |

The configuration above indicates the Name is in the first column of the spreadsheet, the Account Number is in the second column, etc.

*Please Note:* The Account Type entry fields and Transaction Type entry fields shown above are case-sensitive and must <u>exactly</u> match what is on the spreadsheet.

The import configuration will be saved in TMS; however, only one import format is retained. Importing from a spreadsheet with a different configuration will require overwriting any existing configuration.

#### Template – Spreadsheet Import

Once the import layout has been configured, the recipient data from a spreadsheet can be imported to create the transactions.

| Manual Entry From Template Upload NACHA File  Payment Header Information  Indicates Rev  ACH Company Name: Daisy Duck Ent ACH Company Name: Daisy Duck Ent Company ID: 999988887  SEC Code: PPD - Prearranged Payments and Company Data: DAISY DUCK ENT Company Data: Cancel  Cancel | quired Field                  |  |  |  |  |  |  |  |  |  |
|----------------------------------------------------------------------------------------------------|-------------------------------|--|--|--|--|--|--|--|--|--|
| Payment Name: Sample   ACH Company Name: Daisy Duck Ent   ACH Company ID: 99998887   SEC Code: PPD- Prearranged Payments and   Entry Description: PAYMENTS   Discretionary Data: Daisy DUCK ENT   Restrict Payment Cancel                                                            | quired Field                  |  |  |  |  |  |  |  |  |  |
| Payment Name:* Sample   ACH Company Name:* Dalsy Duck Ent   Q Effective Date:*   ACH Company ID:* 999988887   SEC Code: * PPD - Prearranged Payments and •   Entry Description: * PAYMENTS   Discretionary Data: DAISY DUCK ENT   Restrict Payment Cancel                            |                               |  |  |  |  |  |  |  |  |  |
| ACH Company Name:* Daisy Duck Ent   Q Effective Date: *   04/05/2022   B   Offset Account: *   Daisy Checking   Q   SEC Code: *   PPD - Prearranged Payments and *   Entry Description: *   PAYMENTS   Discretionary Data:   DAISY DUCK ENT     Add Recipients   Cancel              |                               |  |  |  |  |  |  |  |  |  |
| ACH Company ID:* 999988887 Cffset Account:* Daisy Checking Q<br>SEC Code:* PPD - Prearranged Payments and V<br>Entry Description:* PAYMENTS<br>Discretionary Data: DAISY DUCK ENT<br>Restrict Payment<br>Add Recipients Cancel                                                       |                               |  |  |  |  |  |  |  |  |  |
| SEC Code: * PPD - Prearranged Payments and  Entry Description: * PAYMENTS Discretionary Data: DAISY DUCK ENT  Restrict Payment  Add Recipients Cancel                                                                                                    |                               |  |  |  |  |  |  |  |  |  |
| Entry Description: * PAYMENTS Discretionary Data: DAISY DUCK ENT Restrict Payment Add Recipients Cancel                                                                                                    |                               |  |  |  |  |  |  |  |  |  |
| Discretionary Data: DAISY DUCK ENT  Restrict Payment  Add Recipients Cancel                                                                                                    |                               |  |  |  |  |  |  |  |  |  |
| Restrict Payment       Add Recipients       Cancel                                                                                                    |                               |  |  |  |  |  |  |  |  |  |
| Add Recipients Cancel                                                                                                    | Restrict Payment              |  |  |  |  |  |  |  |  |  |
| Add Recipients     Cancel                                                                                                    |                               |  |  |  |  |  |  |  |  |  |
|                                                                                                    |                               |  |  |  |  |  |  |  |  |  |
|                                                                                                    | ~~~~~~                        |  |  |  |  |  |  |  |  |  |
| Type To filter     Q     Prenote Only (0)     Hold Only (0)     Errors (1)         Select from Recipient List     Import Recipients From File     Add f                                                                                                    | Recipient                     |  |  |  |  |  |  |  |  |  |
| Recipient Name **       ID Number *       Account Number **       Account Type **       Routing Number **       Credit/Debit **       Amount **       Prenote *       Hold *       Addenda                                                                                           |                               |  |  |  |  |  |  |  |  |  |
| Checking V Type to fiit Q CR V S0.00                                                                                                    | ì +                           |  |  |  |  |  |  |  |  |  |
| Viewing 1 - 1 of 1 recipients                                                                                                    | Viewing 1 - 1 of 1 recipients |  |  |  |  |  |  |  |  |  |
|                                                                                                    |                               |  |  |  |  |  |  |  |  |  |
| Review A Back Cancel                                                                                                    |                               |  |  |  |  |  |  |  |  |  |

If future transactions will be sent to the recipients, the entries can be saved as *ACH Recipients* or a template can be created.

| ABB      | ANDERSON<br>BROTHERS BANK   |                     | Message Center                  | ACCOUNTS - | <ul> <li>Ocut-Off Times</li> <li>PAYMENTS ▼</li> </ul> | Last Login: 04/01/2022, 02:12 PM, I | PST ≗Hi, dduck <del>↓</del><br>NG ▼ ADMIN ▼ |
|----------|-----------------------------|---------------------|---------------------------------|------------|--------------------------------------------------------|-------------------------------------|---------------------------------------------|
| >        | ACH Recipients ACH Rec      | ipient Activity     |                                 |            |                                                        | 🕹 Dov                               | wnload 🗸 🔒 Print                            |
| cipients | Type to filter              | Q                   |                                 |            |                                                        |                                     | *****                                       |
| -        | Create Payment From Selecte | ed Approve Selected | Reject Selected Delete Selected |            |                                                        | Import Recipients from File         | Add Recipient                               |

### Nacha Upload

Nacha formatted files are produced by software programs, based on a configuration set up within the software program. A representative from the software company must assist with any needed software configuration. Anderson Brothers Bank accepts credits-only files and/ or debits-only files and PPD transactions and CCD transactions must be in separate batches.

Contact your Business Banker to request an ACH file specification sheet.

When using a Nacha file, a sample of the file's first two lines of text must be provided to Anderson Brothers Bank to correctly configure the profile in TMS.

This is a sample of the first two lines of a credits-only file (indicated by the 220 service class code; 225 is the debits-only code) going to personal accounts (PPD):

 101 122242791 2635887241208061519A094101ANDERSONBROTHERSBANK
 anderson brothers bank

 5220Daisy Duck Ent
 999988887PPDPAYROLL 120806120806 1122242790000301

# ACH Recipients vs. ACH Templates

Creating recipients and templates are ways to automate the payment process if payment information is being entered either manually or imported from a spreadsheet.

Each recipient of ACH entries is entered individually into TMS and they form an alphabetical list. When creating ACH batches recipients are chosen from the master recipient list.

When transactions to a recipient will always be for the same amount, then the amount can be added as part of the recipient's entry detail, otherwise dollar amounts can be zero.

| Type to | filter Q               |             |                   |                 |                   |         |                  |                |          |           |
|---------|------------------------|-------------|-------------------|-----------------|-------------------|---------|------------------|----------------|----------|-----------|
|         | Recipient Name *       | ID Number 🗢 | Account Number \$ | Account Type \$ | Routing Number \$ | CR/DR ≎ | Default Amount 🗢 |                | Status 🗢 |           |
|         | Chris Employee         | 3003        | 3456789           | Checking        | 122242791         | CR      | \$0.00           | <u>Addenda</u> | Ready    | Actions - |
|         | Donald Duck Production |             | 456456            | Checking        | 122242791         | CR      | \$1.13           | Addenda        | Ready    | Actions - |
|         | Dudley Employee        | 3004        | 4567890           | Checking        | 122242791         | CR      | \$0.00           | Addenda        | Ready    | Actions - |
|         | Joe Employee           | 3001        | 1234567           | Checking        | 122242791         | CR      | \$0.00           | Addenda        | Ready    | Actions - |
|         | Lucky Duck and Co.     |             | 789789            | Checking        | 122242791         | CR      | \$3.14           | <u>Addenda</u> | Ready    | Actions - |
|         | Sally Employee         | 3002        | 2345678           | Checking        | 122242791         | CR      | \$0.00           | Addenda        | Ready    | Actions - |
| Viewing | 1 - 6 of 6 recipients  |             |                   |                 |                   |         |                  |                |          | 10        |

Templates group two or more recipients together in a batch, making it easy to send transactions to a group without selecting individual recipients each time.

*Please Note:* Transactions to people must be in separate batches from transactions to companies; credit transactions must be in separate batches from debit transactions.

Templates can be created from two different menu options: Create ACH Payment or Create ACH Template.

The key difference is that when using *Create ACH Payment* the recipients can be selected from the *ACH Recipient* list in addition to being added manually or imported from a file. When using *Create ACH Template* the recipient information can only be added manually or imported from a spreadsheet.

### Create ACH Payment

Enter the header information and settlement details, then add the recipient information.

| Create ACH Pa        | Payment <sup>e</sup>                           |                          |
|----------------------|------------------------------------------------|--------------------------|
| 1. Create Payment    | 2. Manage Recipients 3. Review 4. Confirmation |                          |
| Manual Entry     F   | From Template OUpload NACHA File               |                          |
| Payment Header       | er Information                                 | Indicates Required Field |
| Payment Name: *      | Payroll Frequency.* One Time                   | •                        |
| ACH Company Name: *  | Daley Duck Ent Q Effective Date: * 04/12/2022  |                          |
| ACH Company ID: *    | 999988887 Offset Account: * Dalsy Checking     | Q                        |
| SEC Code: *          | PPD - Prearranged Payments and 💌               |                          |
| Entry Description: * | payroll                                        |                          |
| Discretionary Data:  | DAISY DUCK ENT                                 |                          |
| Restrict Payment     |                                                |                          |
| Add Recipients Car   | ancel                                          |                          |

There are user options for adding the recipient information:

| Type To filter Q              | Prenote Only (0) | lold Only (0) Errors (1) |                  |                    |   | Select           | from Recipient List | Import Recipien | ts From F | ile Ad         | d Recipient |
|-------------------------------|------------------|--------------------------|------------------|--------------------|---|------------------|---------------------|-----------------|-----------|----------------|-------------|
| Recipient Name 🗘 *            | ID Number \$     | Account Number \$*       | Account Type ≑ * | Routing Number \$* | ( | Credit/Debit \$* | Amount \$*          | Prenote 🗘       | Hold ‡    | Addenda        |             |
|                               |                  |                          | Checking 💌       | Type to filter     | ۹ | CR 🗣             | \$0.00              |                 |           | <u>Addenda</u> | <b>±</b> +  |
| Viewing 1 - 1 of 1 recipients |                  |                          |                  |                    |   |                  |                     |                 |           | :              | 5 ~         |
| Review 🛕                      | Back Cancel      |                          |                  |                    |   |                  |                     |                 |           |                |             |

When selecting from the Recipient List simply choose the desired people or companies and choose Create Payment from Selected.

| >        | ACH R    | ACH Recipient A            | Activity          |                       |                    |                   |         |                  |                | 🛓 Do          | wnload 👻   🖨 Print |
|----------|----------|----------------------------|-------------------|-----------------------|--------------------|-------------------|---------|------------------|----------------|---------------|--------------------|
| ecipient | Type to  | filter Q                   |                   |                       |                    |                   |         |                  |                |               |                    |
| arch R   |          | Recipient Name *           | ID Number \$      | Account Number 🗢      | Account Type 🗢     | Routing Number \$ | CR/DR ≑ | Default Amount 🗢 |                | Status 🗢      |                    |
| Sea      | ~        | Chris Employee             | 3003              | 3456789               | Checking           | 122242791         | CR      | \$0.00           | Addenda        | Ready         | Actions -          |
|          |          | Donald Duck Production     |                   | 456456                | Checking           | 122242791         | CR      | \$1.13           | <u>Addenda</u> | Ready         | Actions -          |
|          | •        | Dudley Employee            | 3004              | 4567890               | Checking           | 122242791         | CR      | \$0.00           | Addenda        | Ready         | Actions -          |
|          | •        | Joe Employee               | 3001              | 1234567               | Checking           | 122242791         | CR      | \$0.00           | Addenda        | Ready         | Actions -          |
|          |          | Lucky Duck and Co.         |                   | 789789                | Checking           | 122242791         | CR      | \$3.14           | Addenda        | Ready         | Actions -          |
|          | ~        | Sally Employee             | 3002              | 2345678               | Checking           | 122242791         | CR      | \$0.00           | Addenda        | Ready         | Actions -          |
|          | Viewing  | 1 - 6 of 6 recipients      |                   |                       |                    |                   |         |                  |                |               | 10 ~               |
|          |          |                            |                   |                       |                    |                   |         |                  |                |               |                    |
|          | Create F | Payment From Selected Appr | rove Selected Rej | ect Selected Delete S | elected 🔚 4 Select | ed                |         | Im               | nport Recipier | its from File | Add Recipient      |

The recipients will be moved into the batch that was created and the dollar amounts can be added, if necessary.

| Recipient Name \$*         | ID Number ‡ | Account Number \$ * | Account Type ©* | Routing Number 🕆 * | Credit/Debit ‡* | Amount \$* | Prenote ‡ | Hold ‡ | Addenda        |     |
|----------------------------|-------------|---------------------|-----------------|--------------------|-----------------|------------|-----------|--------|----------------|-----|
| Joe Employee               | 3001        | 1234567             | Checking 💌      | 122242791          | CR 💌            | \$0.00     |           |        | <u>Addenda</u> | Ŵ   |
| Chris Employee             | 3003        | 3456789             | Checking 💌      | 122242791          | CR 💌            | \$0.00     |           |        | <u>Addenda</u> | Ŵ   |
| Dudley Employee            | 3004        | 4567890             | Checking 🔻      | 122242791          | CR 💌            | \$0.00     |           |        | <u>Addenda</u> | Û   |
| Sally Employee             | 3002        | 2345678             | Checking 💌      | 122242791          | CR 💌            | \$0.00     |           |        | <u>Addenda</u> | ŵ - |
| wing 1 - 4 of 4 recipients |             |                     |                 |                    |                 |            |           |        | [              | 25  |
|                            |             |                     |                 |                    |                 |            |           |        |                |     |

After the batch has been sent to the bank there will be an option to create a template at the bottom of the screen:

| Recipient Name 🌣             | ID Number 🗘        | Account Number | Account Type ‡ | Routing Number | Credit/Debit ‡ | Amount ‡ | Prenote ‡ | Hold ‡ | Addenda |
|------------------------------|--------------------|----------------|----------------|----------------|----------------|----------|-----------|--------|---------|
| Joe Employee                 | 3001               | 1234567        | Checking       | 122242791      | CR             | \$1.12   | No        | No     | Addenda |
| Chris Employee               | 3003               | 3456789        | Checking       | 122242791      | CR             | \$1.13   | No        | No     | Addenda |
| Dudley Employee              | 3004               | 4567890        | Checking       | 122242791      | CR             | \$1.14   | No        | No     | Addenda |
| Sally Employee               | 3002               | 2345678        | Checking       | 122242791      | CR             | \$1.15   | No        | No     | Addenda |
| iewing 1 - 4 of 4 recipients |                    |                |                |                |                |          |           |        | 25      |
|                              |                    |                |                |                |                |          |           |        |         |
| Create Another Payment       | Save as a Template | ACH Activity   |                |                |                |          |           |        |         |
|                              |                    |                |                |                |                |          |           |        |         |

The user will have the option to reset the amounts to zero, which is recommended if the amounts change from time-to-time.

| commissive as remplate                    |  |
|-------------------------------------------|--|
| Template Name: *                          |  |
| Payroll                                   |  |
|                                           |  |
|                                           |  |
| Reset Amounts to \$0.00 after Processing? |  |
| Save as Template                          |  |

### Create ACH Template

This option is very similar to the process above, but instead of making the payments and then saving the transactions as a template, the recipient information is entered and saved, then the transactions are made.

Begin the template by entering the header information, then add the recipient information, either manually or import from a spreadsheet.

| Create ACH Template                                         |                                                                                          |                                           |
|-------------------------------------------------------------|------------------------------------------------------------------------------------------|-------------------------------------------|
| 1. Create Template 2. Manage Recipients 3. Review           | 4. Confirmation                                                                          |                                           |
| Manage Recipients                                           |                                                                                          | * Indicates Required Field                |
|                                                             |                                                                                          |                                           |
| Ducks R Us                                                  |                                                                                          | ^                                         |
| ACH Company Name: Daisy Duck Ent                            | Debit: \$0.00                                                                            |                                           |
| ACH Company ID: 999988887                                   | Credit: \$1.87                                                                           |                                           |
| SEC Code: CCD                                               | Frequency:                                                                               |                                           |
| Entry Description: PAYMENTS                                 | Offset Account:                                                                          |                                           |
| Discretionary Data: DAISY DUCK ENT                          |                                                                                          |                                           |
|                                                             |                                                                                          |                                           |
| Type To filter     Q     Prenote Only (0)     Hold Only (0) | Errors (1)                                                                               | Import Recipients From File Add Recipient |
| Recipient Name \$* ID Number \$ Account Number              | $\varphi^*$ Account Type $\varphi^*$ Routing Number $\varphi^*$ Credit/Debit $\varphi^*$ | Amount © * Prenote © Hold © Addenda       |

| Type to f | filter               | Q                  |            |                |                |                 |          |           |
|-----------|----------------------|--------------------|------------|----------------|----------------|-----------------|----------|-----------|
|           | Template Name 🗘      | ACH Company Name 🗘 | SEC Code 🗘 | Last Updated 🗘 | Debit Amount 🗘 | Credit Amount ‡ | Status 🗘 | Actions   |
|           | Sample PR file       | Daisy Duck Ent     | PPD        | 04/11/2022     | \$0.00         | \$0.00          | Ready    | Actions - |
| Ø         | Ducks R Us           | Daisy Duck Ent     | CCD        | 04/11/2022     | \$0.00         | \$3.49          | Ready    | Actions - |
|           | Payroll              | Daisy Duck Ent     | PPD        | 04/11/2022     | \$0.00         | \$0.00          | Ready    | Actions - |
| Viewing 1 | 1 - 3 of 3 templates |                    |            |                | \$0.00         | \$3.49          |          | 25        |
|           |                      |                    |            |                |                |                 |          |           |
|           |                      |                    |            |                |                |                 |          |           |
|           |                      |                    |            |                |                |                 |          |           |

Templates retain all of the recipient information and can be used whenever needed.

Most of the header information populates based on what was saved when the template was created, and the user designates the frequency, effective date, and offset account for that particular batch.

| Create ACH P                                                | ayment <sup>o</sup>                       |           |                   |                               |   |                            |
|-------------------------------------------------------------|-------------------------------------------|-----------|-------------------|-------------------------------|---|----------------------------|
| 1. Create Payment                                           | 2. Manage Recipients                      | 3. Review | 4. Confirmation   |                               |   |                            |
| Payment Heade                                               | r Information                             |           |                   |                               |   | * Indicates Required Field |
| Payment Name: *<br>ACH Company Name: *<br>ACH Company ID: * | Ducks R Us<br>Daisy Duck Ent<br>999988887 |           | Frequency: *      | One Time           04/12/2022 | • |                            |
| SEC Code: *<br>Entry Description: *                         | CCD - Cash Concentration or Dist.         |           | Offset Account: * | Darsy Checking                | ų |                            |
| Discretionary Data:                                         | DAISY DUCK ENT                            |           |                   |                               |   |                            |
| Add Recipients Ca                                           | ncel                                      |           |                   |                               |   |                            |

Choosing Add Recipients (shown above) will bring in all of the recipient information from the template, then recipients can be added, deleted, or edited, if needed.

|                                                          |                |                   |                      | Message Center                                       | A Notifications | Cut-Off Times                              | Last Login: 04/11/2 | 022, 11:45 AM, PST | 🚨 Hi, ddu                              |
|----------------------------------------------------------|----------------|-------------------|----------------------|------------------------------------------------------|-----------------|--------------------------------------------|---------------------|--------------------|----------------------------------------|
| BROTHERS BA                                              | NK             |                   |                      | DASHBOARD                                            | ACCOUNTS -      | PAYMENTS -                                 | RECEIVABLES -       | REPORTING          | - ADMI                                 |
| ACH Company Name:                                        | Daisy Duck Ent |                   | Debit:               | \$0.00                                               |                 |                                            |                     |                    |                                        |
| CH Company ID:                                           | 999988887      |                   | Credit:              | \$3.49                                               |                 |                                            |                     |                    |                                        |
| EC Code:                                                 | CCD            |                   | Effective Date:      | 04/12/2022                                           |                 |                                            |                     |                    |                                        |
| intry Description:                                       | PAYMENTS       |                   | Offset Account:      | Daisy Checking                                       |                 |                                            |                     |                    |                                        |
| )iscretionary Data:                                      | DAISY DUCK ENT |                   |                      |                                                      |                 |                                            |                     |                    |                                        |
| Restrict Payment                                         |                |                   |                      |                                                      |                 |                                            |                     |                    |                                        |
| rpe To filter                                            | Q Prenote On   | ily (0) 🗌 Hold Or | nly (0) 🗌 Errors (0) | )                                                    | Select fro      | om Recipient List                          | Import Recipient    | s From File        | Add Recipien                           |
| Recipient Name 🗘 *                                       | ID Number ‡    | Account Number 🗘  | Account Type 4       | * Routing Number                                     | * Credit/Debi   | t≑* Amount≑*                               | Prenote ‡           | Hold   Addenda     |                                        |
|                                                          |                |                   |                      |                                                      |                 |                                            |                     |                    |                                        |
| D Duck and Co.                                           |                | 456789            | Checking             | • 122242791                                          | Q CR            | \$1.87                                     |                     | Addenda            | 1 <b>D</b>                             |
| D Duck and Co.                                           |                | 456789            | Checking             | <ul> <li>12224279'</li> <li>12224279'</li> </ul>     | Q CR<br>Q CR    | <ul> <li>\$1.87</li> <li>\$1.62</li> </ul> |                     | Addenda<br>Addenda | 1 1 1 1 1 1 1 1 1 1 1 1 1 1 1 1 1 1 1  |
| D Duck and Co.<br>Lucky Ducky<br>ewing 1 - 2 of 2 recip  | ients          | 456789<br>123789  | Checking             | <ul> <li>12224279'</li> <li>12224279'</li> </ul>     | Q CR<br>Q CR    | <ul> <li>\$1.87</li> <li>\$1.62</li> </ul> |                     | Addend:            | 2 m +                                  |
| D Duck and Co.<br>Lucky Ducky                            | ients          | 456789<br>123789  | Checking             | <ul> <li>▼ 12224279'</li> <li>▼ 12224279'</li> </ul> | Q CR            | <ul> <li>\$1.87</li> <li>\$1.62</li> </ul> |                     | Addend:            | 25                                     |
| D Duck and Co.<br>Lucky Ducky<br>iewing 1 - 2 of 2 recip | ients          | 456789            | Checking             | <ul> <li>12224279'</li> <li>12224279'</li> </ul>     | Q CR<br>CR      | \$1.87<br>\$1.62                           |                     | Addend:            | 2 <b>(1)</b><br>2 <b>(1)</b> +<br>25 ~ |

If there are edits to the recipients the user can choose to add the updates to the template for future use.

| Recipient Name ‡        | ID Number ≑ | Account Number | Account Type 🗘 | Routing Number \$ | Credit/Debit 🌩 | Amount ‡ | Prenote ≑ | Hold ‡ | Addenda        |
|-------------------------|-------------|----------------|----------------|-------------------|----------------|----------|-----------|--------|----------------|
| D Duck and Co.          |             | 456789         | Checking       | 122242791         | CR             | \$1.87   | No        | No     | <u>Addenda</u> |
| Lucky Ducky             |             | 123789         | Checking       | 122242791         | CR             | \$1.62   | No        | No     | Addenda        |
| Donald Inc.             |             | 789123         | Checking       | 122242791         | CR             | \$1.43   | No        | No     | Addenda        |
| wing T - 3 of 3 recipie | emplate     |                |                |                   |                |          |           |        | 25 ~           |
|                         |             |                |                |                   |                |          |           |        |                |

# **Approving ACH Batches**

Each company determines whether they want ACH origination in single control, where one user can create and approve batches, or if dual control is required, where one user creates the batch and another user is required to approve and release the batch.

To prevent unauthorized use of ACH origination, users that can send or delete ACH batches must authenticate their identity, using either the VIP Access secure token app or an automated phone call or text. (All company users must use the same method – either a secure token or the phone/text option.)

# **Single Control**

If your company allows single control, the same person creating the payments can release the payments to the bank.

After the header is established and the recipient information is entered, the user reviews the batch data for accuracy, then the system allows the user to confirm the release. At this point, the identity authentication is performed.

This is an example of authentication using a secure token:

Identity Varification

| dentity ve                     | anneadon                                                                                                    |
|--------------------------------|----------------------------------------------------------------------------------------------------|
| We need to ve<br>your security | rify your identity for the security of the account. Please enter<br>code followed by your 4-digit PIN (no space). |
|                                |                                                                                                    |
|                                |                                                                                                    |
| Verify                         | Cancel                                                                                                    |

A processing confirmation message will be generated.

| Create ACH Pag    | yment <sup>o</sup>                  |                 |                 |                      |
|-------------------|-------------------------------------|-----------------|-----------------|----------------------|
| 1. Create Payment | 2. Manage Recipients                | 3. Review       | 4. Confirmation |                      |
| Payment Confirm   | ation                               |                 |                 | 🕹 Download 🗸 🔒 Print |
| ACH Payment is p  | rocessing. Please review the ACH Pa | yment Activity. |                 |                      |

# **Dual Control**

#### User #1

If your company uses dual control, user one enters the batch data, then reviews and confirms the accuracy of the batch.

The system generates a message that the file is pending and ready for an authorized approver to release it to the bank.

| Create ACH Pa     | yment 🖲                             |            |                 |                      |
|-------------------|-------------------------------------|------------|-----------------|----------------------|
| 1. Create Payment | 2. Manage Recipients                | 3. Review  | 4. Confirmation |                      |
| Payment Confirm   | ation                               |            |                 | 🕹 Download 🗸 🔒 Print |
| Pending Approval  | ! ACH Payment is in pending approva | ıl status. |                 |                      |

When an ACH batch has been entered and is pending approval each user that has the ACH approval entitlement will receive an email:

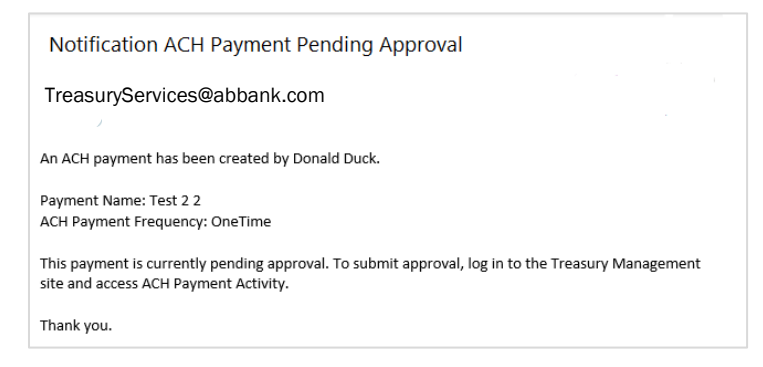

#### User #2

ACH approvals can be completed from either the *Payments Pending Approval* widget on the dashboard or *ACH Payment Activity* in the Payments menu (batches can also be cancelled, if needed). Eligible approvers display when hovering over the Pending Approval button.

| A           | ANDERS | ON                |               |              |                     | Message    | e Center 🛛 🦨   | Notifications  | Cut-Off Times | Last Login: 04/12/2      | 022, 12:08 PM, PST | 🛔 Hi, dduck 👻 |
|-------------|--------|-------------------|---------------|--------------|---------------------|------------|----------------|----------------|---------------|--------------------------|--------------------|---------------|
| BB          | BROTH  | KS BANK           |               |              |                     | DASH       | BOARD AC       | COUNTS -       | PAYMENTS -    | RECEIVABLES -            | REPORTING -        | ADMIN -       |
| >           | ACH Pa | ayment Activity 🕫 | ACH File Act  | tivity Recu  | rring ACH Payments  |            |                |                |               | Create New Payme         | nt 🕹 Downloa       | d 🗸 🗎 🖨 Print |
| It Activity | Type 1 | o filter          | Q             |              |                     |            |                |                |               |                          |                    |               |
| aymer       |        | Transaction ID 🗘  | Batch Name \$ | File Name \$ | ACH Company Name \$ | SEC Code 🗘 | Initiated Date | Effective Date | Debit Amou    | nt 🗘 Credit Amount 🗘     | Status ‡           | Actions       |
| I ACH P     |        | A000002651839     | Test 2 2      |              | Daisy Duck Ent      | CCD        |                | 04/13/2022     | \$0           | .00 \$1.36               | Pending Approval   | <u>Cancel</u> |
| earch       |        | A000002651733     | Test 2        |              | Daisy Duck Ent      | CCD        | 04/12/2022     | 04/13/2022     | sc            | Eligible Approvers:      |                    | tiate         |
| n           |        | A000002648869     | Payroll       |              | Daisy Duck Ent      | PPD        | 04/11/2022     | 04/12/2022     | so            | Daisy Duck<br>Lucky Duck |                    | <u>el</u>     |
|             |        |                   |               |              |                     |            |                |                | \$0           | .00 01.10                |                    |               |

A small number of pending batches can easily be decisioned directly from the TMS dashboard. The widget indicates the types of pending payments and how many there are. Clicking "ACH" displays the items that need to be reviewed and clicking on the Transaction ID will show the details of the batch.

|                                                   | DERSON                                                       |                                                  |                                                            |                        |                                 |                                                | Message                     | e Center                      | Notifications                | O Cut | -Off Times             | Last Login: 04/12/2 | 2022, 12:08 PM, PST |          |
|---------------------------------------------------|--------------------------------------------------------------|--------------------------------------------------|------------------------------------------------------------|------------------------|---------------------------------|------------------------------------------------|-----------------------------|-------------------------------|------------------------------|-------|------------------------|---------------------|---------------------|----------|
| BB BRO                                            | OTHERS BANK                                                  | THERS BANK                                       |                                                            |                        |                                 |                                                |                             | BOARD                         | ACCOUNTS -                   | PAYN  | ients 🝷                | RECEIVABLES -       | REPORTING           | - ADMIN  |
|                                                   |                                                              |                                                  |                                                            |                        |                                 |                                                |                             |                               | I Account Li                 | t     |                        |                     |                     |          |
| Payment                                           | s Pending App                                                | proval                                           | Transfer                                                   | (0) Lo                 | oan Paymer                      | nt (0) Wire (0)                                | ACH (1)                     | ]                             |                              | 1     | ACCESSION SERVICES AND | Need help           | o? Look no          | further! |
| Tra                                               | Ba<br>ansaction ID ≑ Na                                      | AC<br>tch Co<br>ime≑ Na                          | CH<br>ompany<br>ame ≑                                      | SEC<br>Code ≑          | Initiated<br>Date ‡             | Effective<br>Date ≑                            | Debit<br>Amount ≑           | Credit<br>Amount ≑            | Status ≑                     |       |                        |                     |                     |          |
|                                                   | 000002651839<br>2                                            | est 2 Da<br>Du                                   | aisy<br>uck Ent                                            | CCD                    |                                 | 04/13/2022                                     | \$0.00                      | \$1.36                        | Pending Approval             |       |                        |                     |                     |          |
|                                                   |                                                              |                                                  |                                                            |                        |                                 |                                                |                             |                               |                              |       |                        |                     |                     |          |
|                                                   |                                                              |                                                  |                                                            |                        |                                 |                                                |                             |                               |                              |       |                        |                     |                     |          |
|                                                   |                                                              |                                                  |                                                            |                        |                                 |                                                |                             |                               |                              |       |                        |                     |                     |          |
|                                                   |                                                              |                                                  |                                                            |                        |                                 |                                                |                             |                               |                              |       |                        |                     |                     |          |
|                                                   |                                                              |                                                  |                                                            |                        |                                 |                                                |                             |                               |                              |       |                        |                     |                     |          |
|                                                   |                                                              |                                                  |                                                            |                        |                                 |                                                |                             |                               |                              |       |                        |                     |                     |          |
| Approve                                           | Reject                                                       | Reset                                            |                                                            |                        |                                 |                                                |                             |                               |                              |       |                        |                     |                     |          |
| Approve                                           | Reject                                                       | Reset                                            |                                                            |                        |                                 |                                                |                             |                               |                              |       |                        |                     |                     |          |
| Approve<br>Payment                                | Reject                                                       | Reset                                            | Transfer                                                   | Loan                   | Payment                         | Wire ACH                                       |                             |                               |                              |       |                        |                     |                     |          |
| Approve<br>Payment                                | Reject<br>s Pending App                                      | Reset                                            | Transfer                                                   | Loan                   | Payment                         | Wire ACH                                       |                             |                               |                              |       |                        |                     |                     |          |
| Approve<br>Payment<br>Action<br>Taken             | Reject<br>s Pending App<br>Transaction ID \$                 | Reset<br>Droval<br>Batch<br>Name≎                | Transfer<br>ACH<br>Company<br>Name ≎                       | Loan<br>SEC<br>Code \$ | Payment                         | Wire ACH<br>Effective<br>Date $\hat{\circ}$    | Debit<br>Amount ≎           | Credit<br>Amount ‡            | Status \$                    |       |                        |                     |                     |          |
| Approve<br>Payment<br>Action<br>Taken<br>Approved | Reject<br>s Pending App<br>Transaction ID ¢<br>A000002651839 | Reset<br>proval<br>Batch<br>Name≎<br>Test 2<br>2 | Transfer<br>ACH<br>Company<br>Name ≎<br>Daisy<br>Duck Ent  | SEC<br>Code ©          | Payment                         | Wire ACH<br>Effective<br>Date ©<br>04/13/2022  | Debit<br>Amount ≎<br>\$0.00 | Credit<br>Amount \$<br>\$1.36 | Status ≎<br>Pending Approval |       |                        |                     |                     |          |
| Approve<br>Payment<br>Action<br>Taken<br>Approved | Reject<br>s Pending App<br>Transaction ID 0<br>A000002651839 | Reset                                            | Transfer<br>ACH<br>Company<br>Name \$<br>Daisy<br>Duck Ent | SEC<br>Code a          | Payment                         | Wire ACH<br>Effective<br>Date \$<br>04/13/2022 | Debit<br>Amount≎<br>\$0.00  | Credit<br>Amount ‡<br>\$1.36  | Status 0<br>Pending Approval |       |                        |                     |                     |          |
| Approve<br>Payment<br>Action<br>Taken<br>Approved | Reject<br>s Pending App<br>Transaction ID 0<br>A000002651839 | Reset                                            | ACH<br>Company<br>Name \$<br>Daisy<br>Duck Ent             | SEC<br>Code a          | Payment<br>Initiated<br>Date \$ | Wire ACH<br>Effective<br>Date ÷<br>04/13/2022  | Debit<br>Amount ÷<br>\$0.00 | Credit<br>Amount ≎<br>\$1.36  | Status 0<br>Pending Approval |       |                        |                     |                     |          |
| Approve<br>Payment<br>Action<br>Taken<br>Approved | Reject<br>s Pending App<br>Transaction ID ¢<br>A000002651839 | Reset                                            | Transfer<br>ACH<br>Company<br>Name ÷<br>Daisy<br>Duck Ent  | SEC<br>Code CCD        | Payment<br>Initiated<br>Date ≎  | Wire ACH<br>Effective<br>Date ©<br>04/13/2022  | Debit<br>Amount≑<br>\$0.00  | Credit<br>Amount≑<br>\$1.36   | Status ¢<br>Pending Approval |       |                        |                     |                     |          |
| Approve<br>Payment<br>Action<br>Taken<br>Approved | Reject<br>s Pending App<br>Transaction ID ¢<br>A000002651839 | Reset                                            | Transfer<br>ACH<br>Company<br>Name ≎<br>Daisy<br>Duck Ent  | SEC<br>Code a<br>CCD   | Payment                         | Wire ACH<br>Effective<br>Date ≑<br>04/13/2022  | Debit<br>Amount≑<br>\$0.00  | Credit<br>Amount ≎<br>\$1.36  | Status ≎<br>Pending Approval |       |                        |                     |                     |          |
| Approve<br>Payment<br>Action<br>Taken<br>Approved | Reject<br>is Pending App<br>Transaction ID<br>A000002651839  | Reset                                            | Transfer<br>ACH<br>Company<br>Name \$<br>Daisy<br>Duck Ent | SEC Code S             | Payment<br>Initiated<br>Date \$ | Wire ACH<br>Effective<br>Date \$<br>04/13/2022 | Debit<br>Amount ÷<br>\$0.00 | Credit<br>Amount \$<br>\$1.36 | Status ¢<br>Pending Approval |       |                        |                     |                     |          |

The approver must authenticate their identity. The example below shows a text verification.

#### **Identity Verification**

|                                   |                    |                             |                                            | t:f            |                      |                                    |                              |                              |                       |
|-----------------------------------|--------------------|-----------------------------|--------------------------------------------|----------------|----------------------|------------------------------------|------------------------------|------------------------------|-----------------------|
|                                   |                    |                             | . `                                        | erny           | Cano                 | ei                                 |                              |                              |                       |
|                                   |                    |                             |                                            |                |                      |                                    |                              |                              |                       |
| ayment                            | s Pending App      | orovai                      | Transfer Lo                                | ban Payme      | ent Wire             | ACH                                |                              |                              |                       |
|                                   |                    |                             |                                            |                |                      |                                    |                              |                              |                       |
| Ch                                |                    | ofully                      |                                            |                |                      |                                    |                              |                              |                       |
| 🕑 Ch                              | anges saved succes | ssfully                     |                                            |                |                      |                                    |                              |                              |                       |
| Ch<br>Action<br>Taken             | anges saved succes | ssfully<br>Batch<br>Name≑   | ACH Company<br>Name \$                     | SEC<br>Code \$ | Initiated<br>Date \$ | Effective<br>Date ≎                | Debit<br>Amount ≎            | Credit<br>Amount ≎           | Status \$             |
| Ch<br>Action<br>Taken<br>Approved | Transaction ID \$  | Batch<br>Name ≎<br>Test 2 2 | ACH Company<br>Name ≎<br>Daisy Duck<br>Ent | SEC<br>Code ‡  | Initiated<br>Date \$ | Effective<br>Date \$<br>04/13/2022 | Debit<br>Amount \$<br>\$0.00 | Credit<br>Amount ¢<br>\$1.36 | Status ¢<br>Initiated |

# **ACH Payment Reversals**

Full batches of payments or individual transactions can be reversed if an error was made; however, reversals are only allowed during a specific window:

- Before cutoff on the first through fifth business days after the effective date
- After cutoff on the first through fourth business days after the effective date.

*Please Note:* Anderson Brothers Bank must be contacted prior to reversing any payments or batches because your company settings may need to be adjusted to allow the reversal.

To begin a reversal, go to ACH Payment Activity and locate the batch or transaction.

| >        | ACH Pa  | yment Activity 🕫 | ACH File Activit | Create New   | Payment            | 🖢 Download 👻 | 🖨 Print           |                  |                |                  |           |         |
|----------|---------|------------------|------------------|--------------|--------------------|--------------|-------------------|------------------|----------------|------------------|-----------|---------|
| Activity | Type to | o filter         | Q                |              |                    |              |                   |                  |                |                  |           |         |
| yment    |         | Transaction ID ‡ | Batch Name \$    | File Name \$ | ACH Company Name 🗘 | SEC Code \$  | Initiated Date \$ | Effective Date 🗘 | Debit Amount ‡ | Credit Amount \$ | Status ¢  | Actions |
| CH Pa    |         | A000002651733    | Test 2           |              | Daisy Duck Ent     | CCD          | 04/12/2022        | 04/13/2022       | \$0.00         | \$1.85           | Initiated |         |
| ch A(    |         | A000002651839    | Test 2 2         |              | Daisy Duck Ent     | CCD          | 04/12/2022        | 04/13/2022       | \$0.00         | \$1.36           | Initiated |         |

Click on the Transaction ID to open the batch. If it is within the reversal window period, the reversal options will display. Choose to reverse the entire file (Reverse Full Payment) or individual transactions.

| ayment Detail - A000 | 0002651733     |         |                                                           |   |                                | 🛓 Download 🗸 | 🔒 Prir |
|----------------------|----------------|---------|-----------------------------------------------------------|---|--------------------------------|--------------|--------|
| Test 2 1 Recipient   |                |         |                                                           |   |                                |              | ^      |
| Status:              | Initiated      | Debit:  | \$0.00                                                    |   | Effective Date: 04/13/2022     |              |        |
| ACH Company Name:    | Daisy Duck Ent | Credit: | \$1.85                                                    |   | Offset Account: Daisy Checking |              |        |
| ACH Company ID:      | 999988887      | Audit:  | 4/12/2022 12:12:51 PM : Daisy Duck :                      |   | Reverse Full Payment (         |              |        |
| SEC Code:            | CCD            |         | Payment Initiated<br>4/12/2022 12:12:48 PM : Daisy Duck : |   | Reverse Transaction(s)         |              |        |
| Entry Description:   | PAYMENTS       |         | Created                                                   | L |                                |              |        |
| Discretionary Data:  | DAISY DUCK ENT |         |                                                           |   |                                |              |        |
|                      |                |         |                                                           |   |                                |              |        |

The user reviews and confirms their reversal and enters their authentication code.

When a company is in single control a confirmation message will appear and the reversal is complete.

If a company uses dual control, approving the reversal is the same as initiating an ACH batch. Reversals go to a pending status and a second user must approve and release the reversal to the bank.

Reversals are approved the same way as an ACH batch. They can be done from the Payments Pending Approval widget on the dashboard, from *ACH Payment Activity* on the Payments menu, or from the TMS mobile app.

After the second user has released the reversal a "successfully saved" confirmation message will generate.

ACH reversals appear in ACH Payment Activity and are easily identifiable.

| >          | ACH Pa | ayment Activity 🕫 | ACH File Activity | Create Net  | w Payment           | 🕹 Download  | → Print          |                   |                |                 |           |                   |
|------------|--------|-------------------|-------------------|-------------|---------------------|-------------|------------------|-------------------|----------------|-----------------|-----------|-------------------|
| t Activity | Type t | to filter         | Q                 |             |                     |             |                  |                   |                |                 |           |                   |
| ymen       |        | Transaction ID ‡  | Batch Name ≑      | File Name 🗘 | ACH Company Name \$ | SEC Code \$ | Initiated Date ‡ | Effective Date \$ | Debit Amount ‡ | Credit Amount ‡ | Status ‡  | Actions           |
| ЭН Ра      |        | A000002655480-R   | Test 2 - Reversal |             | Daisy Duck Ent      | CCD         | 04/13/2022       | 04/14/2022        | \$1.85         | \$0.00          | Initiated | <u>Uninitiate</u> |
| ch A0      |        | A000002651733     | Test 2            |             | Daisy Duck Ent      | CCD         | 04/12/2022       | 04/13/2022        | \$0.00         | \$1.85          | Initiated |                   |
| Sear       |        | A000002651839     | Test 2 2          |             | Daisy Duck Ent      | CCD         | 04/12/2022       | 04/13/2022        | \$0.00         | \$1.36          | Initiated |                   |
|            |        | A000002648869     | Payroll           |             | Daisy Duck Ent      | PPD         | 04/11/2022       | 04/12/2022        | \$0.00         | \$4.54          | Cancelled |                   |

After initiating an ACH batch, please email electronicbanking@abbank.com including the last four of your token in the subject, effective date and amount of the batch in the body. Also, you may receive a call to verbally verify the batch.

Cut-off time for ACH initiation is 330pm.